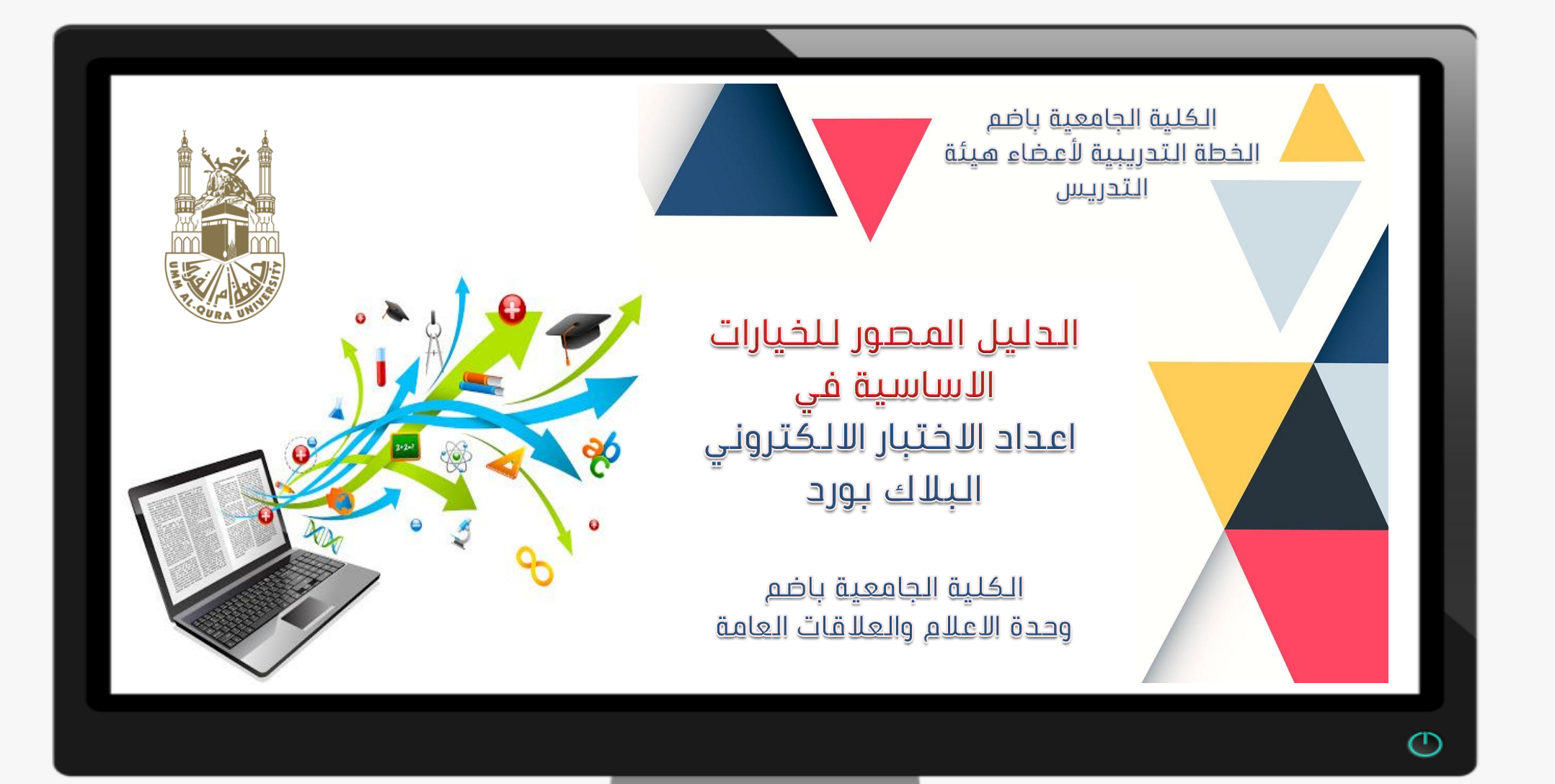

|                         |                                                                                     | المحتوى                            | ط على ايقونة            | مقرر الدراسي والضغ                         | ول على الد       | أولا: الدخر                                                                     |
|-------------------------|-------------------------------------------------------------------------------------|------------------------------------|-------------------------|--------------------------------------------|------------------|---------------------------------------------------------------------------------|
| ש                       | المن بعقرب 18 مر المن بعقرب 18 مر المن المن المر المر المر المر المر المر المر المر |                                    |                         | مركز ملقات المحتوى                         | الدراسية الخدمات | المندة الرئيسية المقررات                                                        |
| • تشغيل                 | وضع التحرير هو:                                                                     |                                    |                         | الصفحة الرئيسية                            | 411              | اللغة الانجليزية للعلوم النطبيقية[نظري]_2_2                                     |
|                         |                                                                                     |                                    |                         | سية 🛇                                      | الصفحة الرئي     | اللغة الانجليزية للعلوم النغة الانجليزية للعلوم النظبيقية[تظري]_2_412_أضم, طلاب |
| $\uparrow_{\downarrow}$ | تخصيص الصقحة                                                                        |                                    |                         | طية للمقرر الدراسي                         | إضافة وحدة تما   | الصفحة الرئيسية                                                                 |
|                         |                                                                                     |                                    |                         |                                            |                  | معلومات 📰 (                                                                     |
|                         |                                                                                     | المهام 🔻                           |                         | اعلام الخاصة يي                            | س سقل الإ        |                                                                                 |
|                         |                                                                                     | تحرير إعدادات الإعلام              |                         | ربة للعلوم التطبيقية[نظري]_2_412_أضم, طلاب | اللغة الانجلير   | المدافدات (                                                                     |
|                         | الإجراءات 👟                                                                         | المهام التي تجاوزت تاريخ الاستحقاق | المزيد من رسائل الإعلام | خصوص مقرر اللغة الانجليزية:                | کا علان ہ        | Grades المجموعات                                                                |
|                         | ©                                                                                   | ◄ كافة العناصر (0)                 |                         |                                            |                  | الأدوات                                                                         |
|                         | الإجراءات 😻                                                                         | المهام المطلوب أداؤها              |                         | طلوب الأنتياه إليها                        | ی عناصر ۵        | Blackboard Collaborate                                                          |
|                         | التقال                                                                              | حدد الکاريخ: ۱٤٤١/٠٧/٢١            | الإجراءات 😸             | בגונוה וע סונק                             | تمرير إ          | تطيمك                                                                           |
|                         | 0                                                                                   | ▼ اليوم (0)                        | 0                       | يتطلب التقدير (1)                          | ♦ الواجب         |                                                                                 |
|                         | and areas                                                                           | c. a. ÷ V                          |                         |                                            |                  | ادا، ة المقررات الدراسية                                                        |

|                                                   |                              | اختبار                                  | ا على        | بيمات الضغد                      | مة التقا        | : من قائ            | ثانيا:                      |
|---------------------------------------------------|------------------------------|-----------------------------------------|--------------|----------------------------------|-----------------|---------------------|-----------------------------|
| × 0 –                                             |                              |                                         |              | + × click this icon p            | Google بحث - ng | للعلوم الت × G      | اللغة الانجليزية            |
| : 🧐 🕁                                             | lms.uqu.edu                  | .sa/webapps/blackboard/content/list     | ontentEditab | le.jsp?content_id=_370336_       | 1&course_id=_12 | 20931_1&mode=r      | reset 🔒                     |
| الين بعترب 18 • • • • • • • • • • • • • • • • • • |                              |                                         |              | كز ملغات المحترى                 | الغدمات مرز     | المقررات الدراسية   | : الرئيسية                  |
| وضع التحرير هو: 📑 تشغيل                           |                              |                                         |              | -ئوى                             | به 🕥 الم        | مْري]_412_أضم, طلاب | للعلوم التطبيقية[نظ         |
|                                                   |                              |                                         |              |                                  | لمحتو ي 🛇       | î‡ Q                | 6                           |
|                                                   |                              |                                         |              |                                  |                 | ىم, طلاب            | زية للعلوم<br>لري]_2_412 أض |
| τĻ                                                |                              | ~                                       | محتوى الشريا | التقييمات 🗸 الأدوات 🗸            | إنشاء المحتوى ٧ | 0                   | ېه                          |
|                                                   |                              |                                         |              |                                  |                 | 0                   | 1                           |
|                                                   |                              |                                         |              | الحتبان                          |                 | 0                   |                             |
|                                                   |                              |                                         |              | ارتنظمع<br>الواحب                | 14              | 0                   |                             |
|                                                   |                              | .,11:01:01:01:01                        | ي رجب        | والتقييم الداتى وتقييم الزملاء   | مدي:<br>فهم     | 0                   |                             |
|                                                   |                              |                                         | Comp         | 1                                | ds:             | 0                   |                             |
|                                                   | ( Beach - bridge - canal - c | liff - cutting - embankment - harbour - | ake - mounta | in - river - rocks - slope - tun | nel)            | 0                   |                             |
|                                                   |                              | Man-Made                                |              | Natural                          |                 | 0                   |                             |
|                                                   |                              |                                         |              |                                  |                 | 🗢 E                 | Blackboard C                |
|                                                   |                              |                                         |              |                                  |                 |                     |                             |

### ثالثا: الضغط على ايقونة انشاء

|                                                                                                    | T↓ |                                                        |
|----------------------------------------------------------------------------------------------------|----|--------------------------------------------------------|
| إنشاء اختبار<br>تكون الخطوة التالية، بعد إنشاء أحد الاختبارات، هي توزيعه. قم أولًا بإضافة الاختبار إلى منطقة المحتوى، أو المجلد، أو وحدة التعلم النمطية، أو خطة الدرس. ثم، قم بعد ذلك بإتاحة الاختبار إلى الطلاب. تعليمات<br>إضافية |    | اللغة الانجليزية للطوم التطبيقية [نظري]_2_41 أضم, طلاب |
|                                                                                                    | O  | الصفحة الرئيسية                                        |
|                                                                                                    | O  | معلومات 📖                                              |
|                                                                                                    | O  | المحتوى                                                |
|                                                                                                    | 0- |                                                        |
| إصافه اهيبان                                                                                                    | O  | المداقضات                                              |
|                                                                                                    | O  | Grades                                                 |
| قم بإنشاء اختبار جديد او حدد احد الاختبارات الموجودة لنشـره.                                                                                                    | O  | المجموعات                                              |
| إتشاء اختبار جديد إيشاء                                                                                                    | O  | الأدوات                                                |
| إضباقة اختبار موجود                                                                                                    | O  | Blackboard Collaborate                                 |
| ····· تعاون ····                                                                                                    | O  | تعليمك                                                 |
|                                                                                                    |    |                                                        |
|                                                                                                    |    | إدارة المقررات الدراسية                                |
|                                                                                                    |    |                                                        |
|                                                                                                    |    | ▼ لوحة التحكم                                          |
|                                                                                                    |    | ۸ مرکز ملفات المحتوى                                   |
| המכצפה <b>בעשיט</b> עלשימא מבו ועיכבעין. המכצפה <b>בשטיא ועימכ ט</b> ענקאיז.                                                                                                    |    | أدوات المترر الدراسي                                   |
|                                                                                                    |    | javascript:submit('createNe                            |
|                                                                                                    |    |                                                        |

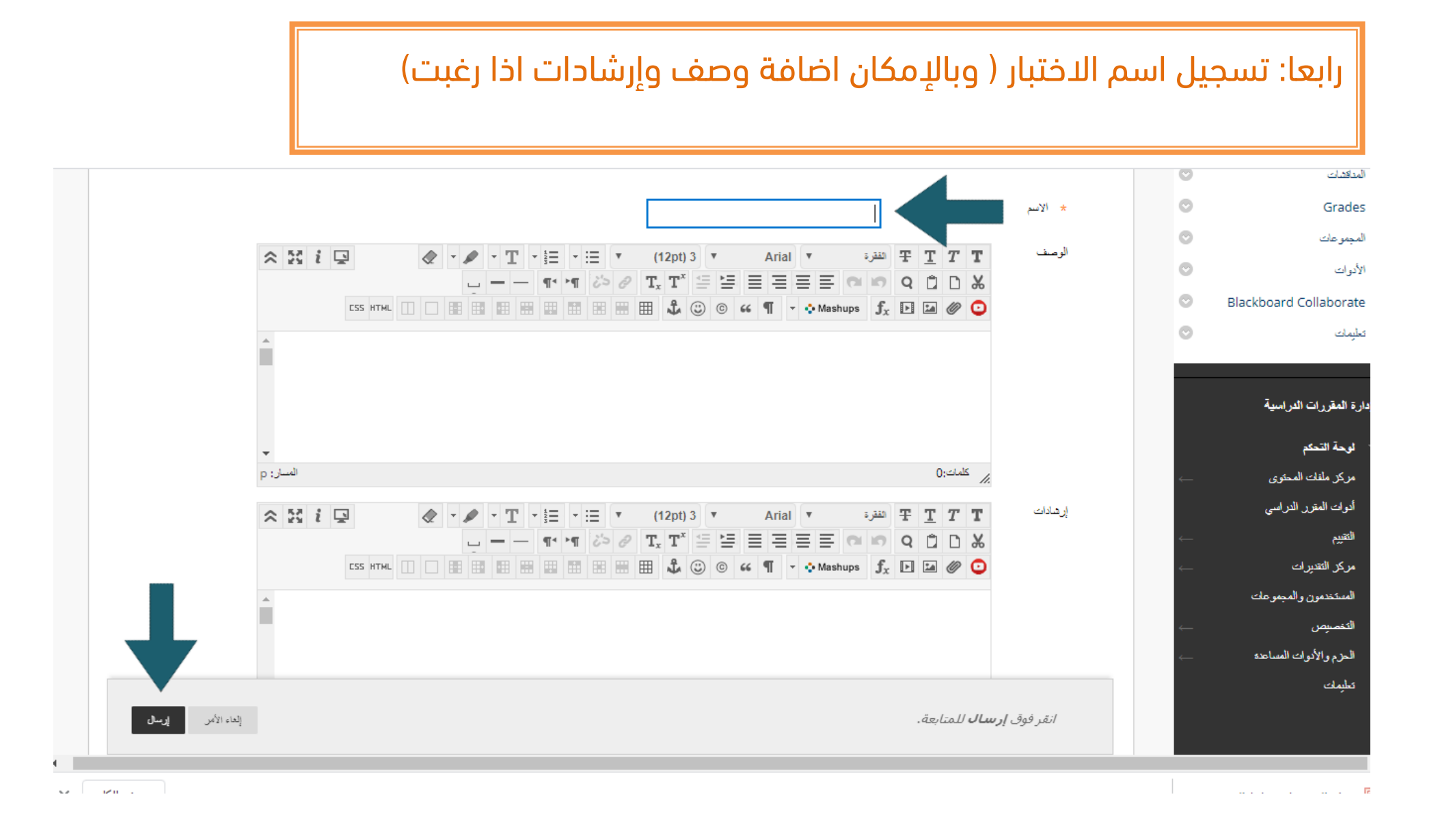

# خامسا: الضغط على انشاء السؤال واختيار نوع السؤال

| 🧟 🕁            | ims.uqu.eau.sa/webapps/assessment/do/autnoring/n                                                                                                    | moanyAssessmentinro                                                                                                    |
|----------------|----------------------------------------------------------------------------------------------------|----------------------------------------------------------------------------------------------------|
| 8              | يَجاح: تم إنشاء اختبار تَجريبي 2.                                                                                                    | €  © ¢                                                                                                    |
| عدادات الأسئلة | تباع: تم لتماء اغتبل تعريبي 2.<br>وحد الاختبار : اختبار تجريبي 2 ؟<br>مع لك لوحة الاختبار إضافة الأسئلة وتحريرها وإعادة ترتيبها، وكذلك مراجعة أحد الاختبارات. تعليمات إضافية<br>عبد وعبه ميال ب اعادة استخدام سؤال ب تحميل أسئلة<br>علم ما يلي من فراعات معدد<br>ما يلي<br>عمل ملف<br>مول ملف<br>روب | تونية<br>التطبيقية[تطري] _2 412_فتم , طلاب<br>التطبيقية[تظري] _2 412_فتم , طلاب<br>المنتحة الرئيسية<br>معلومات الله<br>المحتوى الله<br>المحتوى المحتوى الله<br>المحتوى الله<br>المحتوى المحتوى الله<br>المحتوى المحتوى المحت |
|                | باس رأي متدرج/مقياس لكرت<br>تعدد الإخبابات<br>حدد الاختيارات<br>طابقة                                                                                                    | ادارة المقررات الدراسية الجام<br>منه<br>الوحة التحكم منه<br>مركز ملنك المحتوى م                                                                                                    |
|                | مانلة حسابية *                                                                                                    | ادوات المقرر الدراسي                                                                                                    |

#### سادسا: كتابة نص السؤال $\odot$ المحتوى سىۋال 0 Ο المناقشات Ο Grades عدوان السؤال $\odot$ المجموعات \* تص السؤال المحصول على شريط الأدوات، اضغط على ALT+F10 (الكمبيوتر الشخصي) أو ALT+FN+F10 (نظام التشغيل Mac). O الأدوات 🗶 • 🖊 • T • 🗄 • 🗄 • 🖽 • (12pt) ک • Arial • الفقرة 🛨 T T $\Box = - \ \P \ \P \ \flat = \ P \ T_x \ T^x \ \Xi \ \Xi \ \Xi \ \Xi \ \Xi \ \Xi \ \Xi \ \Xi \ \Box \ \blacksquare \ Q \ \square \ W$ Blackboard Collaborate 0 CSS HTML 🔲 🗌 📰 🖽 🖽 🖽 🖽 🖽 🖽 🖽 🛱 🖉 😳 © ፋ ¶ 🔹 🔥 Mashups f<sub>x</sub> 🖬 🖬 🖉 📀 تعليمات 0 إدارة المقررات الدراسية الوحة التحكم مركز ملفات المحتوى المسان: p ر کلمات:0 أدوات المقرر الدراسي التقييم

مركز التقديرات

خيارات

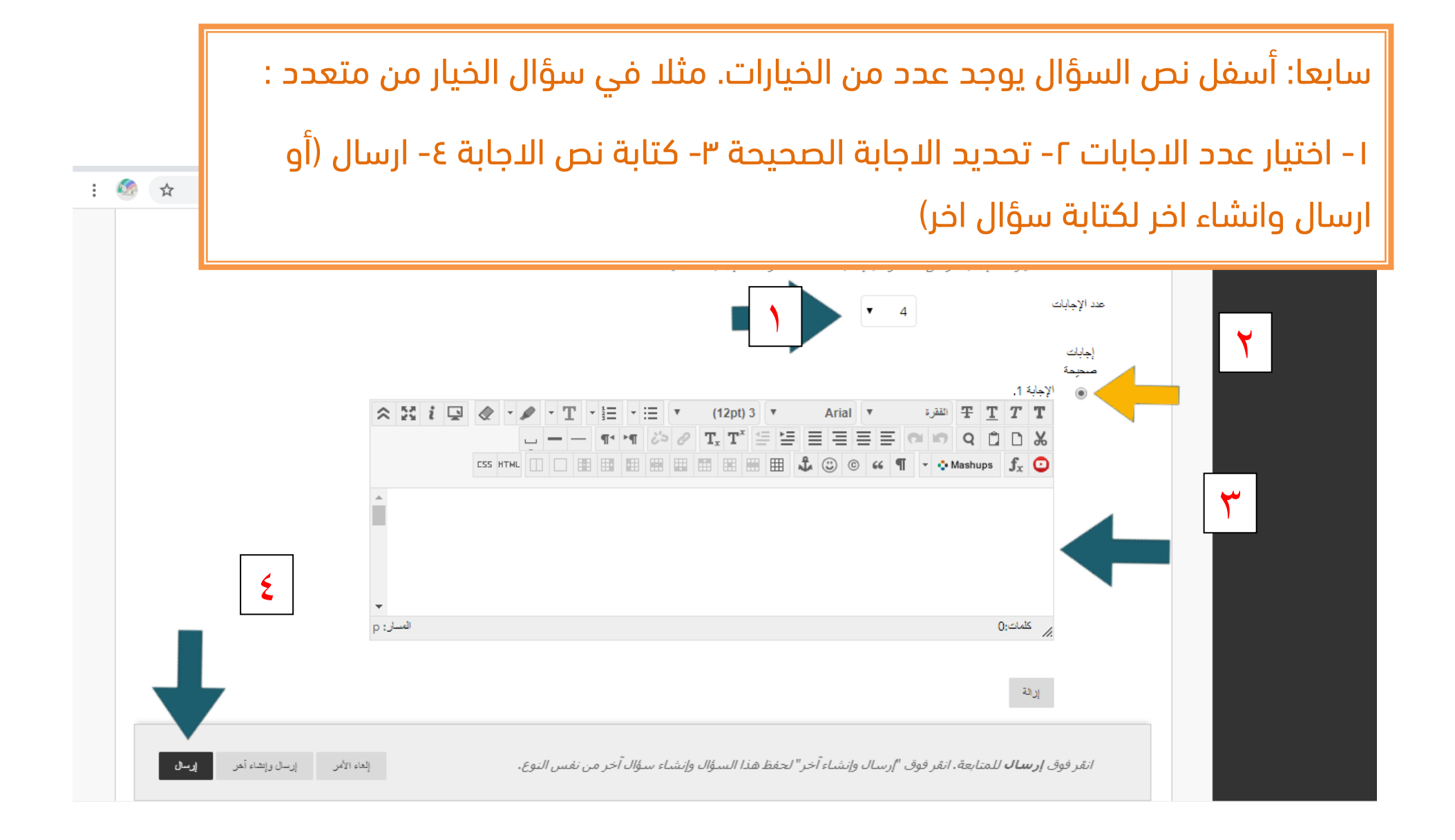

|   |            | ، تنتقل الى صفحة تحديد العلامة لكل سؤال. بالضغط                                                                 | ط علی ارسال                           | د الضغ           | ثامنا: ب                  |
|---|------------|----------------------------------------------------------------------------------------------------|---------------------------------------|------------------|---------------------------|
| × | 0 –        | لاسئلة ومن ثم الضغط على موافق.                                                                                  | نقاط لجميع ا                          | تحديد ال         | عليها و                   |
| : | 🧐 🕁        | ms.uqu.edu.sa/webapps/assessment/do/authoring/modifyAssessment?course_id=_120931_1&assessmentType=Test&assessme | ntld=_284400_1&isLinkedQue            | estion=false&met | tho 🔒                     |
|   |            | تحذيث إجفاء تناصيل السؤال                                                                                       | حدت التقاط                            | 0                |                           |
|   | التقاط: 10 | مائل التعليم عن بعد: 🛇                                                                                          | متعدد الاختيارات: أفضل و              |                  | ، الدراسية                |
|   |            | أفضل وسائل التعليم عن بحد:                                                                                      | سوال                                  |                  | ŕ                         |
|   |            | 📀 البلاك بورد                                                                                                   | إجاية                                 | ←                | ، المحتوى<br>ر. الدر إمني |
|   |            | المايكر وسوفت تيمز                                                                                              |                                       | ←                |                           |
|   |            | وسائل التواصل الاجتماعي                                                                                         |                                       | ~                | رات<br>ں والمجموعات       |
|   |            | جميع ما سبق                                                                                                    |                                       | ←<br>←           | وات المساحدة              |
|   |            |                                                                                                    |                                       |                  |                           |
|   | ↓          | الدوع:   - دوع السؤال - ▼<br>تحديث إحداء تدامسيل السؤال                                                         | تحدید: الکل این تحدید حسب<br>حد التاط |                  |                           |
|   | → موافق    |                                                                                                    |                                       |                  |                           |

تاسعا: يجب اضافة الاختبار الى قائمة محتوى المقرر : ١-بالضغط على المحتوى ٢- الضغط على التقييمات ٣- الضغط على اختبار ٤- ستظهر قائمة فيها اسم الاختبار الذي تم انشائه ٥- الضغط على اسم الاختبار ٦- الضغط على ارسال  $\odot$ المحتوى 0 إضاقة اختبان 0 المناقدات  $\odot$ Grades قم بإنشاء اختبار جديد أو حدد أحد الاختبارات الموجودة لنشره.  $\odot$ المجموعات إنشاء اختبار جديد  $\odot$ الأدوات  $\odot$ Blackboard Collaborate إضباقة اختبار موجود -- تحديد اختيار أدداه -- $\odot$ تعليمات إدارة المقررات الدراسية 0 لوحة التحكم مركز ملفات المحتوى أدوات المقرر الدراسي التقييم مركز التقديرات المستخدمون والمجموعات انقر فوق إرسال لإضافة هذا الاختبار، انقر فوق إلغاء الأمر للإنهاء، إلغاء الأمر التخصيص الحزم والأدوات المساعدة

## عاشرا: اين أجد الاختبار واين يمكن تحرير خيارات العرض ( متى يعرض للطلبة ومتى ينتهي):

#### بالضغط على المحتوى

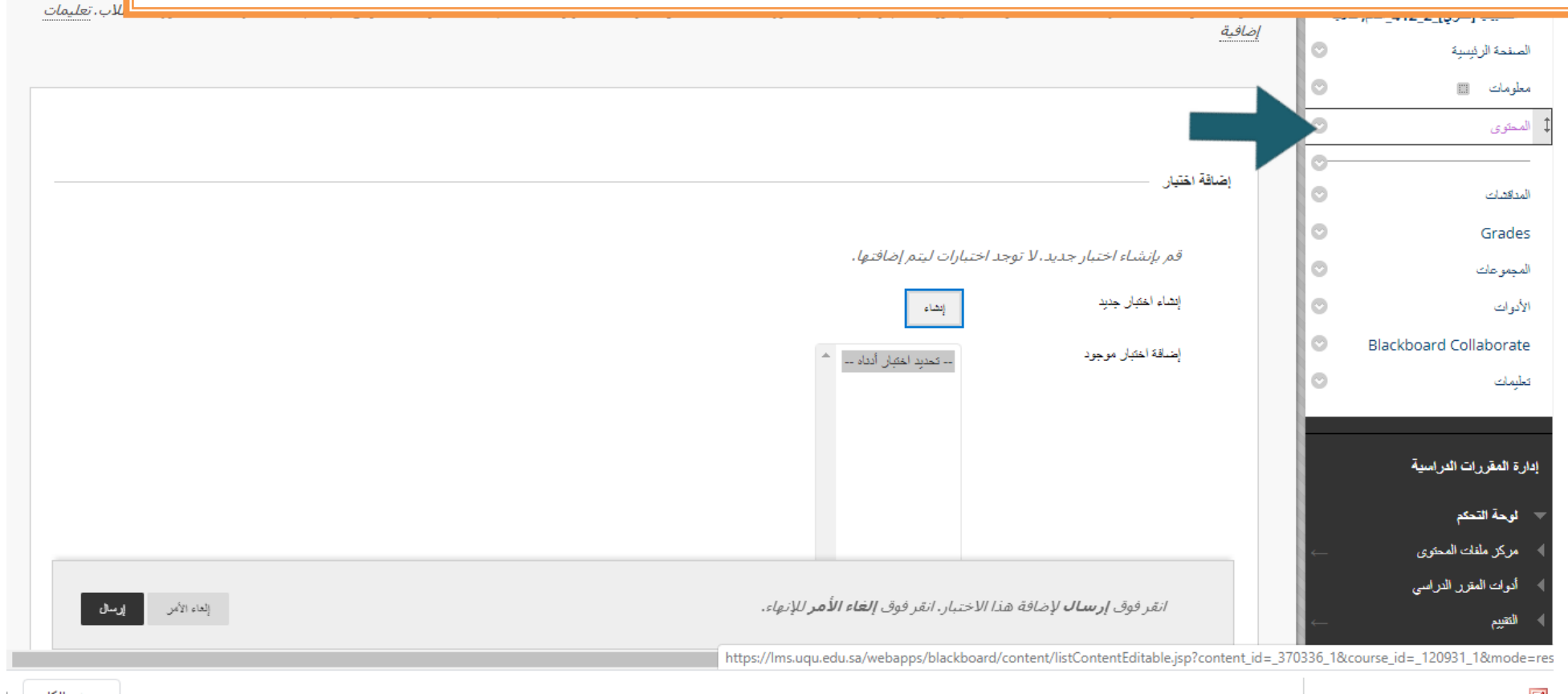

الحادي عشر: سيظهر اسم الاختبار الذي أنشأته: ١- الضغط على اسم الاختبار ٢- لتظهر قائمة تختار منها تحرير خيارات الاختبار.

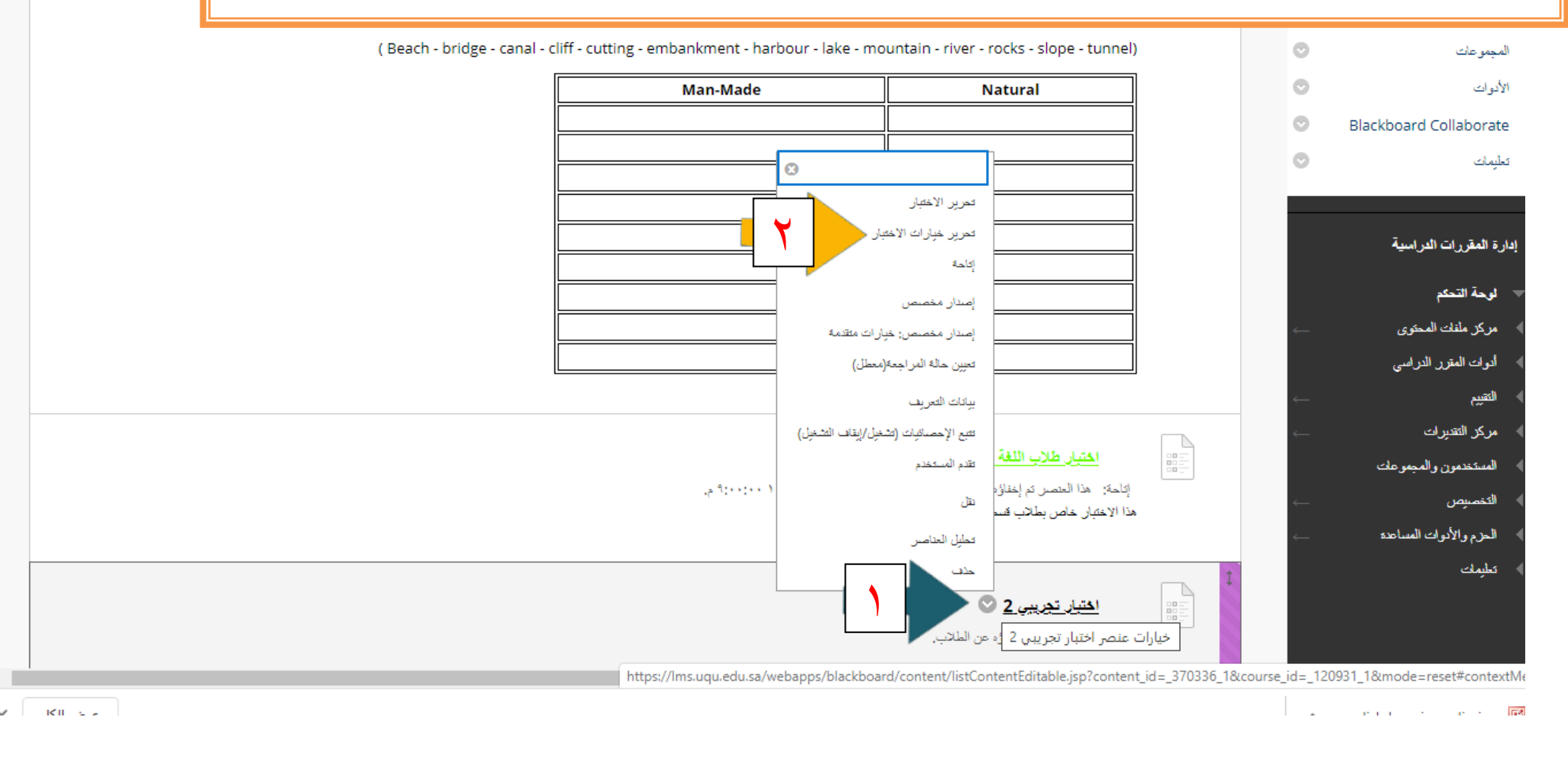

| p — | + X click arrow png - بحث - Google G X العلم Google C                                                                                          | نتبار – اللغة الانجليزية ا |
|-----|----------------------------------------------------------------------------------------------------|----------------------------|
| ☆   | Ims.uqu.edu.sa/webapps/assessment/do/content/assessment?action=MODIFY&course_id=_120931_1&content_id=_432046_1&assessmentType=Test&method=modi | fyOptions 🔒                |
|     | →<br>إتامة الاقتبان                                                                                                    | رات المساعدة               |
|     |                                                                                                    |                            |
|     | إكامة للطلاب 💽 تعم 🕞 لا                                                                                                    |                            |
|     | إضافة إعلان جديد لهذا الاختبار 💿 تعم 💿 لا                                                                                                    |                            |
|     | محاولات متحددة<br>السماح يعدد عين محدود من المحاولات<br>حدد المحاولات                                                                          |                            |
|     | تتائج المحلولات حسب المحاولة المقدرة الأخيرة ▼                                                                                                 |                            |
|     | ■ فرض الإكمال<br>بمجرد البدء، يجب استكمال هذا "الاختبار" في جلسة واحدة.                                                                        |                            |
|     |                                                                                                    |                            |

|                    | الثالث عشر: ضمن الخيارات: ١- بداية الاختبار للطلبة(اليوم والساعة). ٢- نهاية الاختبار                                                                                                    |
|--------------------|----------------------------------------------------------------------------------------------------|
| -                  | للطلبة (اليوم والساعة) ٣- الضغط على ارسال ليكون الاختبار جاهزا.                                                                                                    |
|                    | العرض بعد ١٢٤/١/١٤٤٢ ( ٢٢ صباحًا )<br>أدخل التواريخ بالتنسيق يوم/شهر/سنة، يمكن إدخال الوقت بأي زيادة.<br>العرض حتى ٢٢/٧/٢٤ ( ٢٤٤٢ صباحًا )<br>أدخل التواريخ بالتنسيق يوم/شهر/سنة، يمكن إدخال الوقت بأي زيادة.                                                                                                    |
|                    | كلمة المزور<br>يجب توفر كلمة مرور للوصول إلى هذا الاختبار.                                                                                                    |
| ں" في<br>! ترغب أن | استثناءات إتامة الاغتيان<br>انقر فوق <b>إضافة مستخدم أو مجموعة</b> للبحث عن مستخدمي ومجموعات المقرر الدراسي لإضافتهم إلى فائمة الاستثناءات. ويجب تمكين "المؤقّت" وا<br>خطوة "إتاحة الاختبار" السابقة لتمكين تلك الإعدادات من أجل الاستثناءات. وفي حالة اختيارك استخدام المجموعات، يجب عليك جعل المجموعة غير متاح<br>يرى الطلاب أعضاء المجموعة. انقر فوق <b>إزالة كل الاستثناءات</b> لحذف كل الاستثناءات الخاصة بالاختبار. |
| +                  | إحدالة مستعدم أن مجموعة                                                                                                    |
| اب-د               | انقر فوق <b>إرسال</b> لتحرير خبارات هذا الاختبار. انقر فوق <b>إلغاء الأمر</b> للإنهاء.                                                                                                    |

|       | كيف يصل الطالب للاختبار                       |             |                                                      |  |  |  |  |  |
|-------|-----------------------------------------------|-------------|------------------------------------------------------|--|--|--|--|--|
| : 🙆 🖈 | من ثم الضغط على ايقونة المحتوى فيظهر الاختبار | ، للمقرر و  | يدخل                                                 |  |  |  |  |  |
|       | وضع معاينة الطالب قيد التشغيل                 |             | إنهاء المعايدة إعدادات                               |  |  |  |  |  |
| 1     | المحتوى                                       | أضم, طلاب 🕤 | اللغة الانجليزية للطوم التطبيقية[نظري]_412_أ         |  |  |  |  |  |
|       |                                               | المحتوى     | اللغة الاتجليزية للطوم التطبيقية[تظري]2241_أضم, طلاب |  |  |  |  |  |
|       | اختبار تجريبي 2                               |             | الصفعة الرئيسية<br>المحتوى                           |  |  |  |  |  |
|       |                                               |             | المداقتيات                                           |  |  |  |  |  |
|       |                                               |             | Grades                                               |  |  |  |  |  |
|       |                                               |             | المجموعات<br>الأدوات                                 |  |  |  |  |  |
|       |                                               |             | Blackboard Collaborate                               |  |  |  |  |  |
|       |                                               |             | تطيمات                                               |  |  |  |  |  |
|       |                                               |             |                                                      |  |  |  |  |  |
|       |                                               |             |                                                      |  |  |  |  |  |

#### كيف يصل مدرس المقرر للنتائج

يدخل للمقرر ومن ثم : ١- الضغط على ايقونة مركز التقديرات ٢- الضغط على الاختبارات ٣- تظهر نتائج الطلاب

|   | ېيب: ▼تنارلي ⊗                                     | ىب: موضع التغطيط 📎 الكر | فرز الأعمده حس |            |                  | ×c           | الانتقال للقمة البريد الإلكتروه | -       | O      | المجموعات                                                           |
|---|----------------------------------------------------|-------------------------|----------------|------------|------------------|--------------|---------------------------------|---------|--------|---------------------------------------------------------------------|
| A | طط:رجب ۲۱, ۱۵۵۱ ۲۱: ۲۰:۷ م T                       | تاريخ أهر م             |                |            |                  |              | لومات التقدير                   | فريط مع | 0      | الأدوات                                                             |
|   | تختبار طائب اللغة<br>الانجليزية للطوم<br>التطبيقية | لإتاحة<br>الإتاحة       | آغر ومنول      | STUDENT ID | USERNAME         | FIRST NAME   | LAST NAME                       |         | 0      | Blackboard Collaborate<br>تطيمات                                    |
|   | 15.00                                              | مكاح                    | ۱٤٤١ , ۲۱ بجن  | 436029096  | :du.sa@436029096 | احمد         | البركامي                        |         |        | إدارة المقررات الدراسية                                             |
|   | 16.00                                              | مناح                    | ۱٤٤١ , ۲۱ بجن  | 439006718  | :du.sa@439006718 | <u>718 v</u> | الحساني المالكي                 |         |        | ᢦ لوحة التحكم                                                       |
|   |                                                    | متاح                    |                | 439009906  | :du.sa@439009906 | عبدالله      | الابيانى                        |         | ←      | <ul> <li>مركز ملفك المحتوى</li> <li>أدواك المقرر الدراسي</li> </ul> |
|   | 16.00                                              | متاح                    | الادا ۲۱ بجي   | 441006450  | :du.sa@441006450 | فيصل         | الساعدي                         |         | ←<br>← | <ul> <li>التقييم</li> <li>مركز التقديرات</li> </ul>                 |
|   | 17.00                                              | متاح                    | الاذا ۲۱ بجي   | 439002013  | :du.sa@439002013 | بدر          | العزيزي                         |         |        | بحاج تقریر<br>مرکز التقیرات "منا<br>الاختبارات ، ب                  |
|   | 16.00                                              | مئاح                    | ۱٤٤١ ,۲۱ بجن   | 441003178  | :du.sa@441003178 | عصبام        | العصىماتي                       |         |        | الاختبارات <sup>جبات</sup><br>المستخدمون والمجمو عات                |
|   | 12.00                                              | مئاح                    | ۱۶۶۱ ٫۲۱ بجن   | 441010302  | :du.sa@441010302 | رامى         | العمري                          |         | ¢<br>¢ | التخصيص الطرم والأدوات المساحدة                                     |
|   | 9.00                                               | متاح                    | الادا ۲۱ بجي   | 438005368  | :du.sa@438005368 | وثيد         | العمري                          |         |        | ا تطیبك                                                             |

🙆 📩